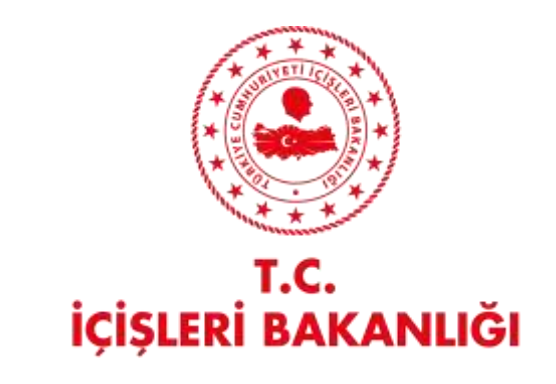

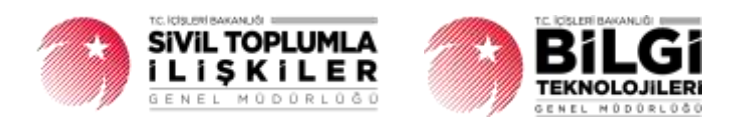

# DERBİS V.2.0 KAYYIM ATAMASIYLA YAPILAN ORGAN DEĞİŞİKLİK BİLDİRİMİ KULLANICI KILAVUZU

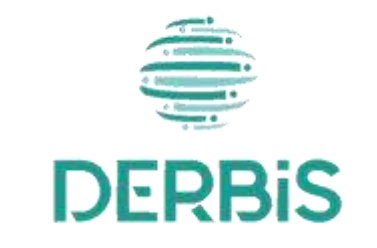

🖌 Yeni Nesil DERBİS

Ocak 2024

# İçindekiler

| 1.   | AMAÇ                                                                          | . 2 |
|------|-------------------------------------------------------------------------------|-----|
| 2.   | KISALTMA VE TANIMLAMALAR                                                      | . 2 |
| 2.1  | Tanımlamalar                                                                  | . 2 |
| 2.2  | Kısaltmalar                                                                   | . 3 |
| 3.   | KULLANICI PROFİLLERİ                                                          | . 3 |
| 4.   | KAYYIM ATAMASIYLA YAPILAN ORGAN DEĞIŞİKLİK BİLDİRİMİ SAYFA YAPISI VE İŞ AKIŞI | . 3 |
| 4.1  | KAYYIM ATAMASIYLA YAPILAN ORGAN DEĞİŞİKLİK BİLDİRİMİ KAYDETME                 | . 3 |
| 4.1. | 1. Giriş Koşulları                                                            | . 4 |
| 4.1. | 2. İş Akışı                                                                   | . 4 |
| 4.2. | KAYYIM ATAMASIYLA YAPILAN ORGAN DEĞİŞİKLİK BİLDİRİMİ GÜNCELLEME               | . 9 |
| 4.2  | .1.Giriş Koşulları                                                            | . 9 |
| 4.2  | .2 İş Kuralları                                                               | . 9 |

# 1. AMAÇ

Türkiye'de yerleşik Dernek, Dernek Şubesi, Federasyon, Konfederasyon, Birlik veya Birlik Şubelerinin organlarında görevli mevcut üyelerin tamamının veya bir kısmının mahkeme tarafından görevinden alınması, görevinden alınan üyeler yerine kayyum atanması durumunda; konu ile ilgili mahkeme kararının ve varsa yönetim kurulu kararının kâğıt ortamında Sivil Toplumla İlişkiler İl Müdürlüğü'ne iletilmesine müteakip, il müdürlüklerindeki görevli personel (İl Müdürü, İl Müdür Yardımcısı, Şube Müdürü, İl Şefi, İl Memuru) tarafından "kayyum atamasıyla yapılan organ değişiklik bildirimi"nin kayıt altına alınması, daha önce kayıt altına alınmış benzer bildirimler üzerinde güncellemeler yapılmasına yönelik iş ve işlemlerin Yeni Nesil DERBİS uygulaması içerisinden yürütülmesini sağlamaktır.

# 2. KISALTMA VE TANIMLAMALAR

#### 2.1 Tanımlamalar

#### Tablo 1- Tanımlamalar

|               | Kazanç paylaşma dışında, kanunlarla yasaklanmamış belirli ve ortak bir amacı                 |
|---------------|----------------------------------------------------------------------------------------------|
| Dernek        | gerçekleştirmek üzere, en az yedi gerçek veya tüzel kişinin, bilgi ve çalışmalarını sürekli  |
|               | olarak birleştirmek suretiyle oluşturdukları tüzel kişiliğe sahip kişi topluluklarıdır.      |
| Dernek Subesi | Dernek faaliyetlerinin yürütülebilmesi için bir derneğe bağlı olarak açılan, tüzel kişiliği  |
| Dernek şubesi | olmayan ve bünyesinde organları bulunan alt birimidir.                                       |
| Eederasvon    | Kuruluş amaçları aynı olan en az beş derneğin bir araya gelerek oluşturduğu tüzel kişiliği   |
| leaerasyon    | bulunan üst kuruluştur.                                                                      |
| Kayyum        | Belli hir malın yönetilmesi yeva helli hir için yanılması için göreylendirilen kimse         |
| (Kayyım)      | ben bir mann yonetimesi veya ben bir işir yapıması içir görevlendi nen kinise.               |
| Konfederasvon | Dernekler tarafından oluşturulan kuruluş amaçları aynı en az üç federasyonun bir araya       |
| Komederasyon  | gelmesi ile kurulan tüzel kişiliği bulunan üst kuruluştur.                                   |
| Kurum         | Dernek, Dernek Şubesi, Federasyon, Konfederasyon, Birlik veya Birlik Şubesini ifade          |
| Karam         | eden genel kavram.                                                                           |
|               | Sivil Toplum Kuruluşunun (Dernek, Dernek Şubesi, Federasyon, Konfederasyon, Birlik           |
| Kütük No      | veya Birlik Şubelerine ) kurulacağı ilin il plaka kodu ile başlayan 3 kısım ve 8 haneli, her |
|               | sivil toplum kuruluşu için özel ve tekil olan bir numaradır.                                 |
| Organ         | Kurumun faaliyetlerinin yürütüldüğü alt birimlerdir. Zorunlu organlar genel kurul,           |
| Organ         | yönetim kurulu ve denetim kuruludur. Zorunlu organlar dışında kurum tüzüğünde yer            |

|            | alması koşuluyla başka organlar da oluşturulabilir. Ancak, bu organlara zorunlu          |
|------------|------------------------------------------------------------------------------------------|
|            | organların görev, yetki ve sorumlulukları devredilemez.                                  |
|            | Belli bir amaç uğruna (ticari ya da sosyal) bir araya gelmiş birden fazla kişinin ve mal |
| Tüzel Kişi | varlığının oluşturduğu kurumların kanun karşısında tek bir kişi olarak                   |
|            | değerlendirilmesinde kullanılan kişiliklerdir.                                           |
| Üve        | Dernek, Dernek Şubesi, Federasyon, Konfederasyon, Birlik veya Birlik Şubesine ilgili     |
| Uye        | mevzuat kapsamında üye olan gerçek ve/veya tüzel kişi.                                   |

#### 2.2 Kısaltmalar

Tablo 2- Kısaltmalar

| DERBİS     | Dernekler Bilgi Sistemi                          |
|------------|--------------------------------------------------|
| TCKN       | Türkiye Cumhuriyeti Kimlik Numarası              |
| E-İçişleri | İçişleri Bakanlığı tarafından kullanılan sistem. |

# 3. KULLANICI PROFİLLERİ

Tablo 3- Kuruluş Arama İşlemleri Süreci İçerisinde Yer Alan Aktörler

| AKTÖR                       | GÖREVİ                                                                                |
|-----------------------------|---------------------------------------------------------------------------------------|
| Kullanıcı                   | Kâğıt ortamında gelen mahkeme ve varsa yönetim kurulu kararına göre, kayyum           |
| (İl Müdürü, İl Müdür        | atamasıyla yapılan organ değişikliklerine ait bildirimlerin kaydedilmesi, kaydedilmiş |
| Yardımcısı, Şube Müdürü, İl | benzer bildirimlerin güncellenmesine ait iş ve işlemleri yapmak.                      |
| Şefi, İl Memuru)            |                                                                                       |

# 4. KAYYIM ATAMASIYLA YAPILAN ORGAN DEĞİŞİKLİK BİLDİRİMİ SAYFA YAPISI VE İŞ AKIŞI

#### 4.1 KAYYIM ATAMASIYLA YAPILAN ORGAN DEĞİŞİKLİK BİLDİRİMİ KAYDETME

- Kullanıcı ilk olarak, sol menüde bulunan Bildirimler Başlığı altında bulunan "Kayyım Atamasıyla Yapılan Organ Değişiklik Bildirimi " menüsüne tıklar ve Kayyım Atamasıyla Yapılan Organ Değişiklik Bildirimi Sayfası açılır.
- Menü Alanının en üstünde bulunan, Menü Arama Alanına Kayyım Atamasıyla Yapılan Organ Değişiklik Bildirimi yazarak da ilgili menüye ulaşılabilir.

| DERBIS                                                                                                    | -                                                                                                    |                 | adi.                      |                 |                  |                                |            | 0.00      | The York State |
|----------------------------------------------------------------------------------------------------|----------------------------------------------------------------------------------------------------|-----------------|---------------------------|-----------------|------------------|--------------------------------|------------|-----------|----------------|
|                                                                                                    | Chapter Au                                                                                                    | mingin Nation O | Topol Topol Reason Linear | 1               |                  |                                |            |           | -              |
| -                                                                                                    |                                                                                                    |                 |                           |                 |                  |                                |            |           | 0.0            |
|                                                                                                    | Annal Annal | 1944            | 000-110-140               | This water that | metericitetetete | The Deside State Sector States | diame from | the pairs | - 10           |
|                                                                                                    | time .                                                                                                    | i des           | 410                       | 14              | 4                | 1                              | 16         |           |                |
|                                                                                                    |                                                                                                    |                 |                           |                 |                  |                                |            |           |                |
| 20 A                                                                                                    |                                                                                                    |                 |                           |                 |                  |                                |            |           |                |
|                                                                                                    |                                                                                                    |                 |                           |                 |                  |                                |            |           |                |
|                                                                                                    |                                                                                                    |                 |                           |                 |                  |                                |            |           |                |
| ÷.                                                                                                    |                                                                                                    |                 |                           |                 |                  |                                |            |           |                |
|                                                                                                    |                                                                                                    |                 |                           |                 |                  |                                |            |           |                |
| and the second second                                                                                                    |                                                                                                    |                 |                           |                 |                  |                                |            |           |                |
| - management                                                                                                    |                                                                                                    |                 |                           |                 |                  |                                |            |           |                |
| and the second second s |                                                                                                    |                 |                           |                 |                  |                                |            |           |                |
| the second second second second second second second second second second second second second second second s                                                                                                    |                                                                                                    |                 |                           |                 |                  |                                |            |           |                |
|                                                                                                    |                                                                                                    |                 |                           |                 | 104 (10)         |                                |            |           |                |
|                                                                                                    |                                                                                                    |                 |                           |                 |                  |                                |            |           |                |
|                                                                                                    |                                                                                                    |                 |                           |                 |                  |                                |            |           |                |
| 1111                                                                                                    |                                                                                                    |                 |                           |                 |                  |                                |            |           |                |
|                                                                                                    |                                                                                                    |                 |                           |                 |                  |                                |            |           |                |
| and the second second                                                                                                    |                                                                                                    |                 |                           |                 |                  |                                |            |           |                |
| and the second                                                                                                    |                                                                                                    |                 |                           |                 |                  |                                |            |           |                |
|                                                                                                    |                                                                                                    |                 |                           |                 |                  |                                |            |           |                |
| - 3                                                                                                    |                                                                                                    |                 |                           |                 |                  |                                |            |           |                |
|                                                                                                    |                                                                                                    |                 |                           |                 |                  |                                |            |           |                |
| 100 B                                                                                                    |                                                                                                    |                 |                           |                 |                  |                                |            |           |                |
| and a second                                                                                                    |                                                                                                    |                 |                           |                 |                  |                                |            |           |                |
| and the second second se                                                                                                    |                                                                                                    |                 |                           |                 |                  |                                |            |           |                |

Kayyım Atamasıyla Yapılan Organ Değişiklik Bildirim İşlemleri Sayfası

#### 4.1.1. Giriş Koşulları

|                 | 1. Kâğıt ortamında, kayyum atamasına ilişkin mahkeme kararının ve varsa yönetim kurulu       |
|-----------------|----------------------------------------------------------------------------------------------|
|                 | kararının gelmiş olması,                                                                     |
|                 | 2. İlgili kurum için daha önce girilmiş ve onaylanmamış genel kurul sonuç bildirimi, organ   |
| Giriş Köşünarı. | değişiklik bildirimi veya kayyum atamasıyla organ değişiklik bildiriminin bulunmaması.       |
|                 | 3. Kullanıcının, kayyım atamasıyla yapılan organ değişiklik bildirimi için uygulamaya erişim |
|                 | yetkisinin olması.                                                                           |

#### 4.1.2. İş Akışı

- **1.** Kullanıcı, kayyım atamasıyla yapılan organ değişikliği bildiriminin ait olduğu kurumu sorgulayarak, işlem yapılacak kurumu seçer.
- 2. Seçilen kuruma ait;
  - **2.1.** Önceki dönemlerde kayıt altına alınmış kayyım atamasıyla yapılan organ değişikliği bildirimleri kullanıcıya gösterilir.
    - **2.1.1.** Kullanıcı, önceki dönemlere ait kayyum atamasıyla yapılan organ değişiklik bildirimlerinin raporunun, listenin sağ üstünde bulunan butonlarına tıklayarak excel ve pdf formatında çıktısını alabilir.
- **3.** Kullanıcı, sayfanın sağ üstünde bulunan butonuna tıklayarak Kayyım Atamasıyla Yapılan Organ Değişiklik Bildirim Kaydetme sayfasını açar.

| 1                                                                                                    | -      | uter tran    | Se a blue of |       |                         | Na management resources |       | invested Baghasi, And Gao, Park | i (ni ni periode title | 15                                                                                                    |               |                                                                                                    |             |  |
|----------------------------------------------------------------------------------------------------|--------|--------------|--------------|-------|-------------------------|-------------------------|-------|---------------------------------|------------------------|----------------------------------------------------------------------------------------------------|---------------|----------------------------------------------------------------------------------------------------|-------------|--|
| here's in the second second second second second second second second second second second second second second |        |              |              |       | 1.40                    | 100 Sec. 100            |       | -                               | and a local sector     | 210-4-12-5*                                                                                                    |               |                                                                                                    |             |  |
| ana da landar har andar ana da Tana da Sana da Sana da Sana da Sana da Sana da Sana da Sana da Sana da Sana da  |        |              |              |       |                         |                         |       |                                 |                        |                                                                                                    |               |                                                                                                    |             |  |
|                                                                                                    | No.    | Gibert Öyr I | -            |       |                         |                         |       |                                 |                        |                                                                                                    |               |                                                                                                    |             |  |
| 0                                                                                                    |        |              |              |       |                         |                         |       |                                 |                        |                                                                                                    |               |                                                                                                    | · Aveint    |  |
| 7                                                                                                    | 214.04 | 40           | -            | -     | Territory San Party and | 194710-000              | -     |                                 | -                      | 1044 (104-Date                                                                                                    | -             | 2014.                                                                                                    | - 1944      |  |
|                                                                                                    |        |              | 4            | 4     | 4                       | - 6                     | 10. 2 | 204 I                           | deni -                 | See .                                                                                                    | (94) -        | s                                                                                                    |             |  |
| 1                                                                                                    | 1      | 10110        | 1000         | 346   |                         |                         | 11    | tor DODLIN                      | the last instant       | The section of the section of the se | (hep-pt       | 00422120104111.001004014710230(04440104256                                                                                                    | di Aman     |  |
| 1                                                                                                    |        | 10.000       | -            | 1988- |                         |                         | 10    | ionnoit                         | Add .                  | There is no                                                                                                    | States Income | single and the second second                                                                                                    |             |  |
| 1                                                                                                    |        | ingle.       | #:Dynoh      | 3844  |                         |                         | 11.   | 10+42/0+                        | line :                 | there have,                                                                                                    | latera .      | Arabight (20-base) top (0) we is it is appreciated associated                                                                                                    |             |  |
| 1                                                                                                    |        | 3447141      | -            | 1000  |                         |                         | 12    | VALUE AND ADDRESS OF            |                        | Taxes have                                                                                                    | miller        | SARAHAR SHE IS IN STATISTICA SHE                                                                                                    |             |  |
|                                                                                                    |        | -            | 647          | 1000  |                         |                         | 41    | 1794Ú                           | mail.                  | Teachers.                                                                                                    | nette         | where the second second s                                                                                                    | ania.       |  |
| ŀ                                                                                                    |        |              | man:         | 2000  |                         |                         | 18    | 1010                            | 100                    | TRANSPORT.                                                                                                    | and in .      | TRADUCTIVE Lines, AND, AS NO. TO THE REPORT OF A DESCRIPTION OF A DESCRIPTION OF A DESCRIPR |             |  |
|                                                                                                    |        | kimi         | (114)        | Adds. |                         |                         | 19.   | 151 DHOLE                       | traski                 | Sectory A.                                                                                                    | Ser           | Regulation (0.0) and "Automation                                                                                                    |             |  |
|                                                                                                    |        | 1941         | 100          | 100   |                         |                         | 10    | an search                       |                        | -termine the second                                                                                                    | method in     | HITHER BUILDING SHOP SHOP                                                                                                    |             |  |
|                                                                                                    | 1.1    | -            | and .        | 1000  |                         |                         | 75.   | UMPT LINE OVER                  | dani.                  | -                                                                                                    | modelant.     | and the second second second                                                                                                    |             |  |
| Ŀ                                                                                                    | )#     | ALC: N       | sourcest     |       |                         |                         | 10    | 100103-0000-00                  | 100                    | TRACK, N.                                                                                                    | making .      | Interneting the second strategy of the                                                                                                    |             |  |
|                                                                                                    | 0      |              |              |       |                         |                         |       |                                 |                        |                                                                                                    |               | Annual - ( )                                                                                                    | 11-+C 2 🔘 F |  |

Kayyım Atamasıyla Yapılan Organ Değişiklik Bildirim Kaydetme Sayfası

**4.** Kullanıcı, kayyum atanmasına dair "Mahkeme Karar Tarihi "bilgilerini belirtir. Mahkeme karar tarihi alanına tıklandığında açılan tarih alanından tarih seçimi yapılır. Zorunlu alandır.

| <  |     | Ara | ılık 2 | 023 |     | >   |
|----|-----|-----|--------|-----|-----|-----|
| zt | Sal | Çar | Per    | Cum | Cmt | Paz |
| 27 | 28  | 29  | 30     | 1   | 2   | 3   |
| 4  | 5   | 6   | 7      | 8   | 9   | 10  |
| 11 | 12  | 13  | 14     | 15  | 16  | 17  |
| 18 | 19  | 20  | 21     | 22  | 23  | 24  |
| 25 | 26  | 27  | 28     | 29  | 30  | 31  |
| 1  | 2   | з   | 4      | 5   | 6   | 7   |

5. Kullanıcı kayyım atanmasına dair "Mahkeme Karar Sayısını" belirtir. Zorunlu Alandır.

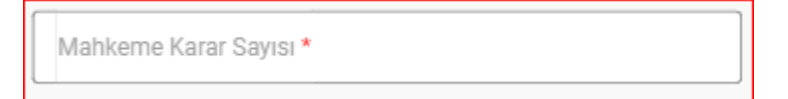

**6.** Kullanıcı kayyım atanmasına dair "Yönetim Kurulu Karar Tarihini" belirtir. Yönetim kurulu Karar Tarihi alanına tıklandığında açılan takvimden seçim yapılır. Zorunlu alan değildir.

 Yönetim Kurulu Karar Tarihi \*

 C
 Aralık 2023
 >

 Pzt
 Sal
 Çar
 Per
 Cum
 Cmt
 Paz

 27
 28
 29
 30
 1
 2
 3

 4
 5
 6
 7
 8
 9
 10

 11
 12
 13
 14
 15
 16
 17

 18
 19
 20
 21
 22
 23
 24

 25
 26
 27
 28
 29
 30
 31

 1
 2
 3
 4
 5
 6
 7

7. Kullanıcı, varsa "Yönetim Kurulu Karar Sayısını" belirtir.

Yönetim Kurulu Karar Sayısı

**8.** Kullanıcı , kayyum atamasıyla yapılan organ değişikliğine ait **"Bildirim Tarihini"** belirtir.Zorunlu alandır.

| Bildirim Tarihi * | 0 | - |
|-------------------|---|---|
|                   |   |   |

- Kullanıcı tarafından girilen bildirim tarihi ile yönetim kurulu karar tarihi arasında 45 günden fazla süre olması durumunda kullanıcıya uyarı verilir. İşleme devam edilmesi engellenmez.
- Kullanıcı tarafından girilen bildirim tarihinin mahkeme veya yönetim kurulu karar tarihinden önce olması durumunda kullanıcıya uyarı verilir. İşleme devam edilmesine izin verilmez.
- **9.** Kullanıcı, Mahkeme Karar Evraklarını ekler. DOSYA SEÇ butonuna tıklayınca açılan ekrandan ilgili evraklar eklenir.

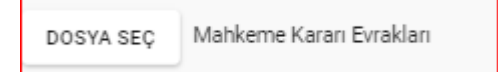

**10.** Kullanıcı, Yönetim Kurulu Karar Evraklarını ekler. DOSYA SEÇ butonuna tıklayınca açılan ekrandan ilgili evraklar eklenir.

DOSYA SEÇ Yönetim Kurulu Kararı Evrakları

| 0 |            |           |         |      |                                |            |       |                   |         |                         |             |                                                                              |
|---|------------|-----------|---------|------|--------------------------------|------------|-------|-------------------|---------|-------------------------|-------------|------------------------------------------------------------------------------|
|   | -          | 18        | 100     | 1.00 | Terrer Yeller Source and prove | fiel inner | 1     | -                 | -       | tion in the last        | -           |                                                                              |
|   |            | η         | 4       | 4    | 4                              | 4          | 100.0 |                   | 100     | (5n) -                  | 796         | 9 J                                                                          |
|   | ÷,         | Anchela . | himite  | 140  |                                |            | 24    | Manageria         | -       | States and              | Autor .     | 1010 Quantum ever 40100/1 (michaineanaine                                    |
|   |            | -         | -       | -    |                                |            |       | -                 | - 144   | -                       | 1010        | This parent was reported in the parent second                                |
|   |            | 4,800     | Aujoine |      |                                |            | 10    |                   | tions . | Constant Parameter      | harine .    | Hand (particul block (Hang (p. 1)), The station provided)                    |
|   |            | 1000      | 100     | -    |                                |            | 175   | -                 | - 344   | Termination in the last | salige -    | The particular according to the contraction                                  |
|   | 1          | 405417    | intim.  | 12.  |                                |            | 16    | 000007-4030-68-49 |         | Summer Banda            | rest ine    | 4010 October Anna 14210. 0010 October Anna Anna Anna Anna Anna Anna Anna Ann |
|   |            | sener.    | 9054    | -    |                                |            | 1911  |                   | im.     | 1000010444              | 1000        | Hard probabilities and a state of the descention of                          |
|   |            | arente a  | 114442  | 188. |                                |            | 72    |                   | and in  | Sector Socials          | sum its     | Herd (second low, langers 12 million blocks shows)                           |
|   |            | About     | 1000    | -04  |                                |            | 121   | and the state     | 344     | Territoria.             |             | Herd contrast over Millings (a) (1) in the according to                      |
|   | - 4        | hoped     | nead    |      |                                |            | 100   | 104007 VOLD 046-8 |         | (anter ease)            | 244         | 100 (animi ant 1000-00 (0.100-0010) animi                                    |
|   |            | 1100      | 100     | -    |                                |            | 10    |                   |         | Canadria Manada         | Reportering | Concerns over different paints on a polytochemic                             |
|   | <b>-</b> C |           |         |      |                                |            |       |                   |         |                         |             | mate ( / d ( te mail ) 🖉 🤷 🙏                                                 |

Organlarda Görevli Üye Listesi

- 11. Kullanıcıya güncel organlarda görevli üyelerin (son genel kurul veya varsa son genel kuruldan sonra yapılmış son organ değişiklik bildirimi ile oluşturulan organlar ve bu organlarda görevli üyelerin) listesi gösterilir;
  - 11.1. Kullanıcı, mahkeme tarafından organlardaki görevlerinden alınan asil ve/veya yedek üyeleri seçer ve listenin üstünde bulunan organlarda görevli üye listesinden çıkarır,
  - 11.2. Kullanıcı; Çıkarılan asil üye yerine ilgili organda kalan üyeler arasından veya kurumda kayıtlı diğer mevcut aktif üyeler arasından listenin sağ üstünde bulunan butonuna tıklayarak açılan Üye listesi ekranından seçim yapar ve seçilen yeni üyenin kayyım olarak görevlendirildiği organı ve görevi belirtir.

| THE DALL'S | -     |                       |                 |        | and a supervise of two success that the | la versia e presidente : |               |          |                    |   |
|------------|-------|-----------------------|-----------------|--------|-----------------------------------------|--------------------------|---------------|----------|--------------------|---|
|            | Siye1 | istaal                |                 |        |                                         |                          |               |          | ×                  |   |
|            |       | and the second second | والمتحج والمحاج | -      |                                         |                          |               |          | 2.4                |   |
| C111       | a     | н                     | 1 Anna          | 100    | feed and feedballings                   | That for your            | Test Inte har |          |                    |   |
| 9          |       | 8.°                   | 10              | 6.     | (a)                                     |                          | (710)         | - 20     | Art +              | - |
| 1          |       | Marenti-              | 4.00            | unki.  |                                         |                          |               |          |                    | - |
|            | 10    | 141                   | 14,400          |        |                                         |                          | Tanks Incom   |          | Report Frankrister |   |
|            | 15    | Marani                | panata          | 1978   |                                         |                          | The second    |          | ***                |   |
| 5 (4       |       | 34.00                 | em.             | -1991. |                                         |                          |               |          |                    |   |
| 7 18       | 123   | -Miller               | 2164 <b>8</b> 0 | -496-  |                                         |                          |               |          |                    |   |
| 1 (4)      | 100   | 429                   | (80.002)        |        |                                         |                          |               |          |                    |   |
| 1 1        |       | Terre                 | 8100            | 1040   |                                         |                          | Sports time:  |          | Index in press     |   |
| 1 .4       | 0     | HOM!                  | 1000            | -986.  |                                         |                          | make hour     |          | 1000.00            |   |
| 7. 3       | 11    | And a second second   | 1000            | -10711 |                                         |                          | 10.001.0000   |          | -10/100            |   |
| 1 .+       | 00    | MUDPA .               | 1679            | 7946   |                                         |                          |               |          |                    |   |
|            |       | 0 •                   |                 |        |                                         |                          | 244           | i dan da | 0 0 1 3 4 4 F      |   |

Üye Listesi Ekranı

**11.2.1.** Kullanıcı, kayyım olarak atanan kişilerin ilgili kurumda üye olmaması durumunda önce "DERBİS-Üye İşlemleri" içerisinde bu kişilerin üye kaydını oluşturur,

**12.** Kullanıcı, kayyım atamasıyla yapılan organ değişiklik bildirimine ait kayıt işlemini sayfanın sağ altında bulunan butonuna tıklayarak tamamlar.

#### 4.2. KAYYIM ATAMASIYLA YAPILAN ORGAN DEĞİŞİKLİK BİLDİRİMİ GÜNCELLEME

Türkiye'de yerleşik kurumlar için daha önceki dönemlerde kaydedilmiş olan kayyım atamasıyla yapılan organ değişiklik bildirimleri üzerinde kullanıcılar (İl Müdürü, İl Müdür Yardımcısı, Şube Müdürü, İl Şefi, İl Memuru) tarafından DERBİS uygulaması içerisinde güncelleme yapılabilmesi amacıyla; DERBİS uygulamasını kullanmaya yetkili kullanıcıların kendi e-devlet kullanıcılarıyla ya da DERBİS Kullanıcı Adı ve Şifreleri ile sisteme giriş yapması, kayyım atamasıyla şube organ değişiklik bildirimi içerisindeki bilgilerin güncellenmesi işlemlerini kapsar.

#### 4.2.1.Giriş Koşulları

| Aktör/ Aktörler: | Kullanıcı (İl Müdürü, İl Müdür Yardımcısı, Şube Müdürü, İl Şefi, İl Memuru)             |
|------------------|-----------------------------------------------------------------------------------------|
|                  | 1. Kayyım atamasıyla yapılan organ değişiklik bildirimine ait bir kaydın bulunması,     |
| Giriş Koşulları: | 2. Kullanıcının, kayyım atamasıyla yapılan organ değişiklik bildirimini güncelleme için |
|                  | uygulamaya erişim yetkisinin olması.                                                    |

## 4.2.2 İş Kuralları

| - DERBIS                                                                                                    | 1000 000000 1<br>00-105-100, 50050 | 1               |   | er Trapanis Statem<br>Actes (S |     |                      |                      |                     |         |      | 00===        | n Yörarikati |
|----------------------------------------------------------------------------------------------------|------------------------------------|-----------------|---|--------------------------------|-----|----------------------|----------------------|---------------------|---------|------|--------------|--------------|
| C. San Arrow                                                                                                    | Curren Ala                         | nanyir Nydar Da |   | ACR. Million - George I        |     |                      |                      |                     |         |      |              |              |
| And Address Total and Address of the                                                                                                    | index.                             | - 10            |   | contract rises from            |     | contract time lines. | treasure in the last | Town Distances From | and the |      | New Instance | 1000         |
| - Contention                                                                                                    | 0.00                               | a change        | 1 | 80                             | 1.0 | 80 C                 |                      | <br>4               | - K.    | - 19 |              |              |
| Andreaments     Andreaments     Andreamen | -                                  |                 |   | 819.001                        |     | Ko                   |                      | - M.                |         |      |              | +×           |
|                                                                                                    |                                    |                 |   |                                |     |                      |                      |                     |         |      |              |              |
| A house and                                                                                                    |                                    |                 |   |                                |     |                      |                      |                     |         |      |              |              |
|                                                                                                    |                                    |                 |   |                                |     |                      |                      |                     |         |      | ada com      |              |

Kayyum Atamasıyla Yapılan Organ Değişiklik Listesi Ekranı

- 1. Kullanıcı, kurumu sorgulayarak, işlem yapılacak kurumu seçer.
- Önceki dönemlerde kayıt altına alınmış Kayyım atamasıyla yapılan organ değişikliği bildirimleri kullanıcıya gösterilir,

**2.1.** Kullanıcı güncellenecek organ değişiklik bildirimi sütununda Lobutonuna tıkladığında aşağıda görülen ekran açılır.

| 1109 |     |     | 1.0          |            |       | 9.1.00             |           |                  |                |       | HIME .                                                                                                    |         |                                                                                                    |                       |
|------|-----|-----|--------------|------------|-------|--------------------|-----------|------------------|----------------|-------|----------------------------------------------------------------------------------------------------|---------|----------------------------------------------------------------------------------------------------|-----------------------|
| -    |     |     |              |            |       |                    |           |                  |                |       | -                                                                                                    |         | Concentration of the second second se |                       |
| c    |     | -   | and the same | <u>1</u>   |       |                    |           |                  |                |       |                                                                                                    |         |                                                                                                    |                       |
|      |     |     |              |            |       |                    |           |                  |                |       |                                                                                                    |         |                                                                                                    |                       |
|      | -   | 1   |              | ines.      | 1144  | terring has not on | the birth | -                | -              | -     | training top                                                                                                    | -       |                                                                                                    | -                     |
| F    |     |     | a.)          | 4          |       | 4                  |           | $(h_{1}, \cdot)$ | 200            | 0-1   | 200                                                                                                    |         |                                                                                                    |                       |
|      | 1.1 |     | -            | -          | -     |                    |           | 112              |                | 1.814 | taxes have                                                                                                    | the lot | sub-side we will be furth to the second designable                                                                                                    |                       |
|      |     | •   |              | 1996       | -     |                    |           | 10               |                |       | Test ( Inc.                                                                                                    | -       |                                                                                                    |                       |
|      | 23  | 6   | alorgisiz    | inii -     | 371%  |                    |           | θŧ.              | (mint          |       | Control to one                                                                                                    | ten la  | Not beine one multiple mant terms destrictions                                                                                                    |                       |
|      | 1   | 1   | 100          | 100        | 1110  |                    |           | 110              | -              | -     |                                                                                                    | -       | An other states and a set of the set of the  |                       |
|      | 1   | 6.1 | -            | -          | 1997  |                    |           | in.              | 10100-0210-021 | -     | Contra tanan                                                                                                    | intim.  |                                                                                                    |                       |
|      |     |     | 1997         | -          | 1100  |                    |           | 111              | -              | 100   |                                                                                                    | -       | AP1209-008-2 01176-75-004                                                                                                    |                       |
|      |     |     | eres .       | tóŵ        | 3840. |                    |           | ti               | 0.040          | -     | Constant Process                                                                                                    | laria.  | representation (10) in concepts of an excitation of a statement consists                                                                                                    |                       |
|      | 10  | 6   | -            | -          | 120.  |                    |           | -12              |                | -     | Series and the series of the series of the s | April 1 | Average desires that are as some inclusion and the                                                                                                    |                       |
|      |     | • 1 | sadhee       | (priories) | 1410  |                    |           | 1.11             |                | 1.000 |                                                                                                    | -10-100 | Experimental and an an array of the experimental second                                                                                                    |                       |
|      |     |     |              |            |       |                    |           |                  |                |       |                                                                                                    |         | 100 L 10                                                                                                    |                       |
| -    | -   | _   |              |            |       |                    |           |                  |                |       |                                                                                                    |         |                                                                                                    |                       |
|      | _   | -   |              |            |       |                    |           |                  |                |       |                                                                                                    |         |                                                                                                    | and the second second |
|      |     |     |              |            |       |                    |           |                  |                |       |                                                                                                    |         |                                                                                                    |                       |
|      |     |     |              |            |       |                    |           |                  |                |       |                                                                                                    |         |                                                                                                    |                       |

#### Güncelleme Ekranı

- **2.2.** Güncelleme bildirim içerisindeki bilgilerin değiştirilmesi için yapılacak ise; kullanıcı bilgileri güncellenecek kaydı seçer,
- 2.3. Seçilen kaydın, mahkeme karar bilgileri, yönetim kurulu karar bilgileri ve bildirim tarihi kullanıcıya gösterilir, mahkeme karar tarihi, yönetim kurulu karar tarihi veya bildirim tarihi kullanıcı tarafından güncellendiği durumda;
  - Yönetim kurulu karar tarihi ile bildirim tarihi arasında 45 günden fazla süre olması durumunda kullanıcıya uyarı verilir. İşleme devam edilmesi engellenmez.
  - Bildirim tarihinin mahkeme karar tarihi veya yönetim kurulu karar tarihinden önce olması durumunda kullanıcıya uyarı verilir. İşleme devam etmesine izin verilmez.

**2.4** Seçilen kayıtta yer alan, organlarda görevli asil ve yedek üyeler kullanıcıya gösterilir, Organlarda görevli üyeler üzerinde kullanıcı tarafından güncelleme yapılması durumunda;

- Çıkarılan yedek üye yerine ilgili organdaki kalan üyeler arasından veya şubede kayıtlı diğer mevcut aktif üyeler arasından seçim yapar ve seçilen yeni yedek üyenin organ bilgisini belirtir.
- Organlarda görevlendirilen asil ve yedek üyelerin sayısı, kurum tüzüğünde yer alan asil ve yedek üye sayıları ile uyumlu olmalıdır. Aksi durumda, kullanıcıya uyarı verilir, işleme devam etmesine izin verilmez.

**2.5** Kullanıcı, genel merkez atamasıyla yapılan şube organ değişiklik bildirimine ait kaydın güncelleme işlemini tamamlar.